1 – ACCEDERE AL SITO <a href="http://www.alternanza.miur.gov.it/">http://www.alternanza.miur.gov.it/</a>

2- IN ALTO A DESTRA CLICCA SU

INIZIA SUBITO

3 – VAI NELLA FINESTRA STUDENTESSE E STUDENTI, SCEGLI NELLA TENDINA <u>"STUDENTESSE E STUDENTI"</u> E CLICCA <u>"REGISTRATI"</u>

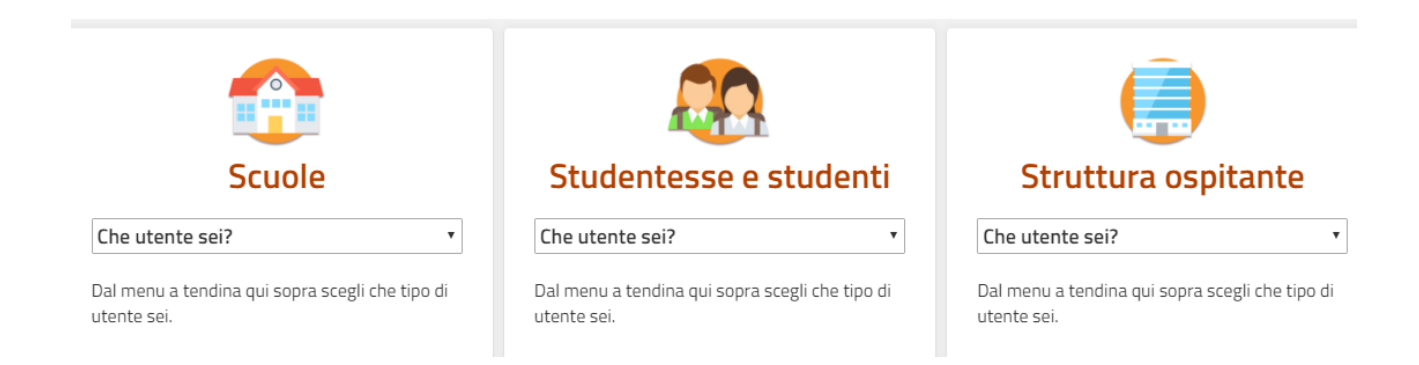

## NB: per la registrazione devi avere una mail di cui ricordi la password e alla quale puoi accedere!!!!!

| Registrati ai servizi MIUR                                 |                              |             |             |  |  |  |  |
|------------------------------------------------------------|------------------------------|-------------|-------------|--|--|--|--|
| Passaggio 1                                                | Passaggio 2                  | Passaggio 3 | Passaggio 4 |  |  |  |  |
| Codice fiscale *:                                          | fiscale                      |             |             |  |  |  |  |
| Controllo di sicurezza: selezionare la casella sottostante |                              |             |             |  |  |  |  |
| Non sono un ro                                             | bot reCAPT(<br>Privacy - Ter | CHA         |             |  |  |  |  |
|                                                            | PASS                         | SAGGIO 2    |             |  |  |  |  |
| Torna indietro                                             |                              |             |             |  |  |  |  |
|                                                            |                              |             |             |  |  |  |  |

## 4 – UNA VOLTA COMPLETATO L'ACCESSO DOVRAI TORNARE SUL SITO

http://www.alternanza.miur.gov.it/ E NELLA FINESTRA "STUDENTESSE E STUDENTI" DOVRAI CLICCARE "LOGIN"

## TROVERAI QUESTA PAGINA

| N Al                | ternanza<br>ola - Lavoro      |        |                               |            |
|---------------------|-------------------------------|--------|-------------------------------|------------|
| Profilo             | Selezionare il profilo        | ▼ Con  | testo Selezionare il contesto | v Prosegui |
| SELEZIONARE IL PROF | FILO → INSERISCI <b>"STUI</b> | DENTE" |                               |            |

SELEZIONARE IL CONTESTO → INSERISCI LA SCUOLA

TI APPARIRA' UNA PAGINA CON TUTTE LE TUE INFO

IN BASSO A DESTRA POTRAI CLICCARE SULL'ICONA SICUREZZA E ACCEDERE AL CORSO

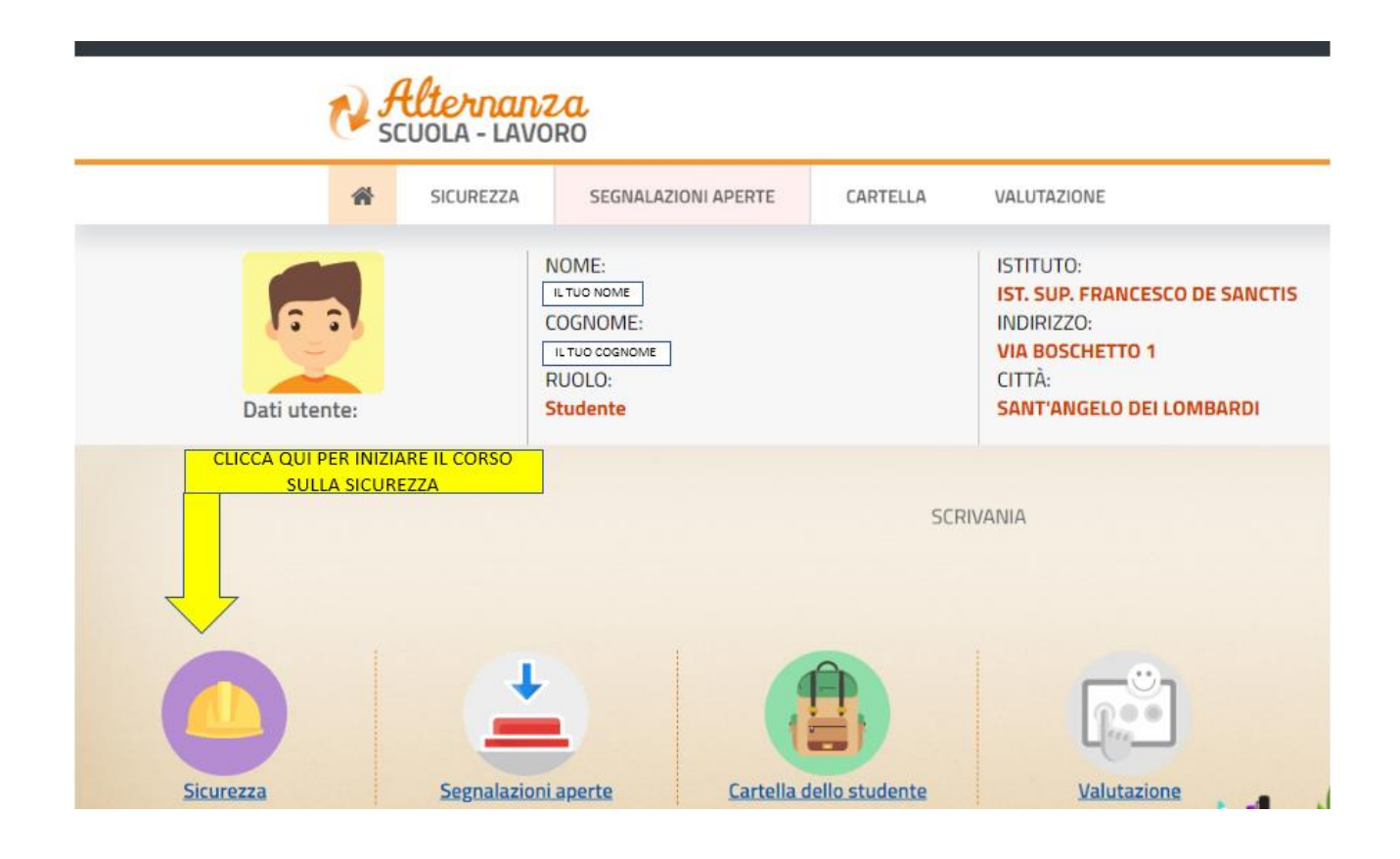